# ユーザ向けアプリガイド

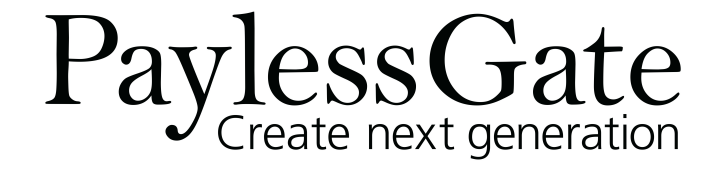

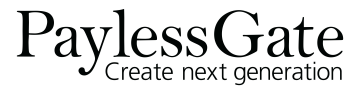

# アプリご利用のみなさまへ

この度はSpeeIDyをご利用いただき、誠にありがとうございます。 本サービスのご利用開始にあたり、本アプリガイドをご活用くださいますよう お願い申し上げます。

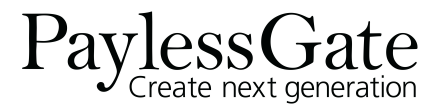

初期設定を行う

PaylessGate Create next generation **→**2

初期設定 チケット購入 使用当日

●アプリのインストール

AppStore/GooglePlayからアプリをインストールしてください。

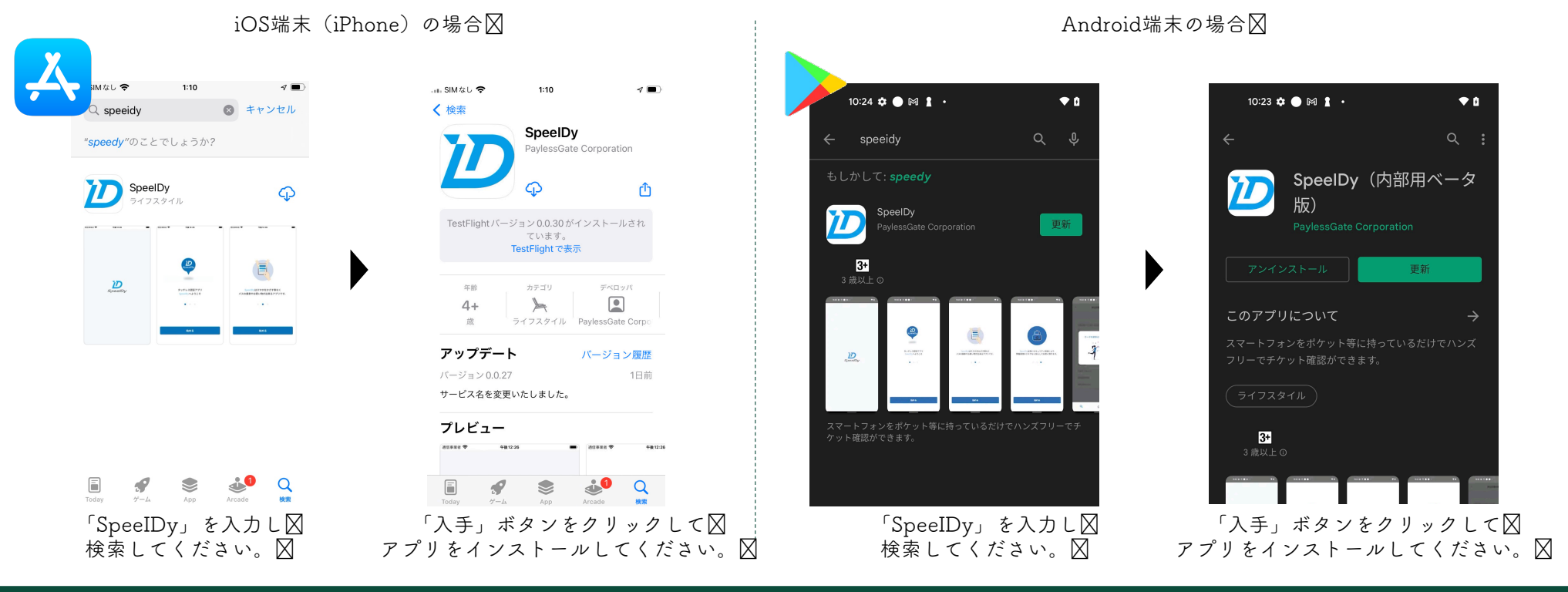

初期設定を行う

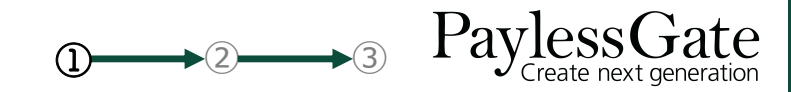

<u>初期設定</u> チケット購入 使用当日

#### ❷初期設定

アプリの説明に従って、初期設定を実施ください。

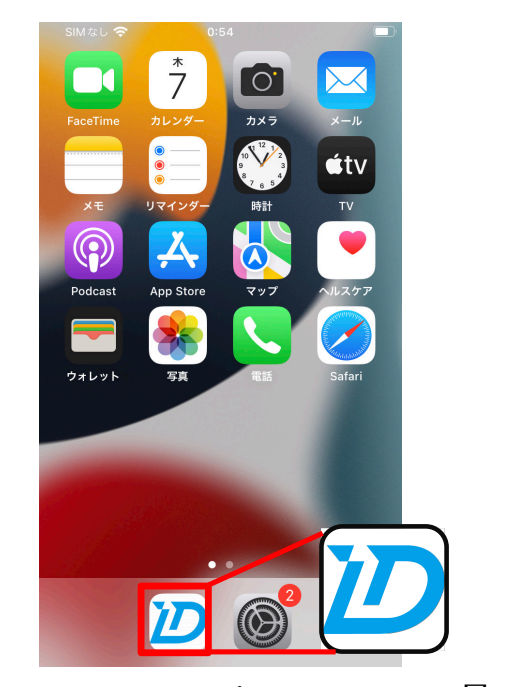

アイコンをタッチし、アプリを起動します。 🛛

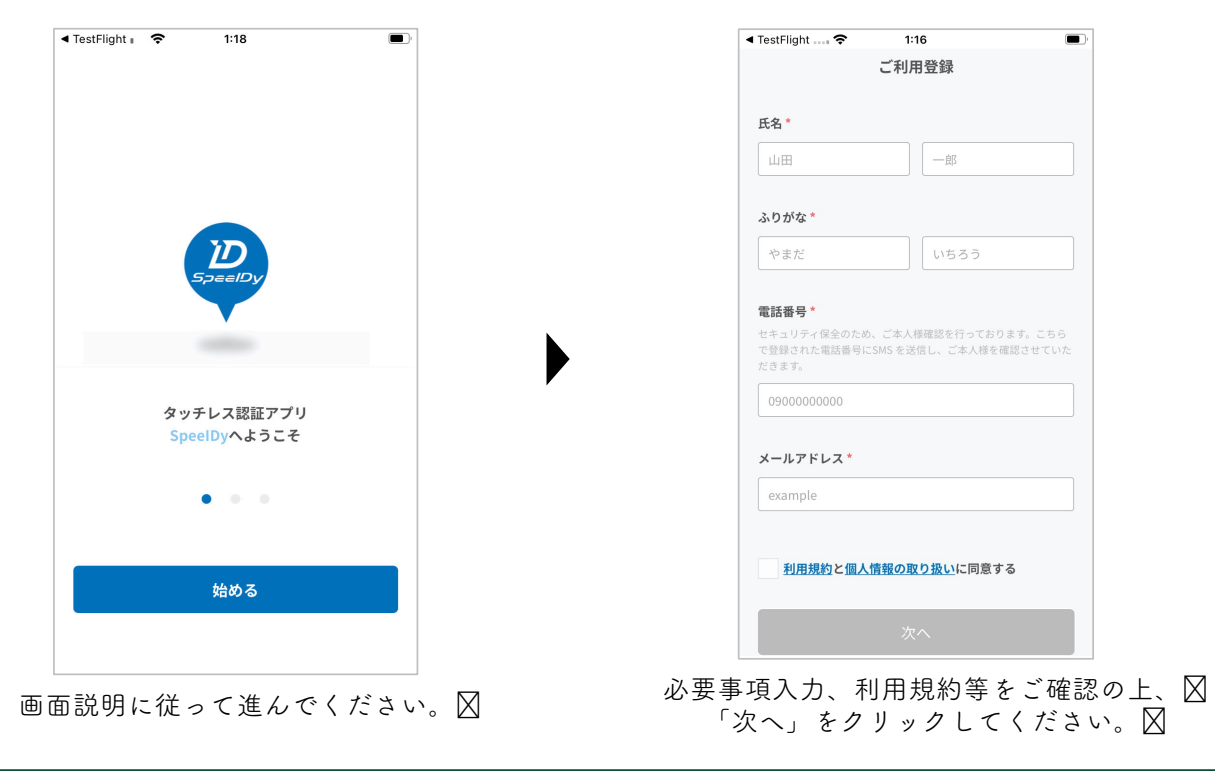

初期設定を行う

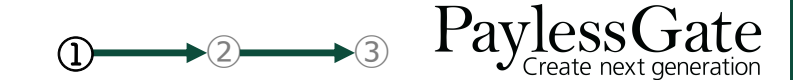

<u>初期設定</u> チケット購入 使用当日

#### アプリの説明に従って、初期設定を実施ください。 ▲ TestFlight .... TestFlight i 1:16 1:17 🚛 SIMなし 🗢 1:21 ホーム 通知を許可しましょう ご本人様確認 本人確認用の番号にメッセージを送信しました。メッ セージに記載されている認証コードを入力してくださ い。 新規にチケット・カードを追加するから チケット・カードを追加してください ₽ 🕂 チケット・カードを追加する 本アプリは重要なお知らせを 認証コードが届かない方はこちら プッシュ通知で行います。 次へ Q D ショートメッセージ(SMS)で届いた🛛 正常にアプリを使用するため、🛛 画面説明に従って通知などを設定ください。 ∅ 6桁の数字をご入力ください。⊠ 通知及びBluetoothの使用を許可してください図 お疲れ様でした。🛛

### ❷初期設定

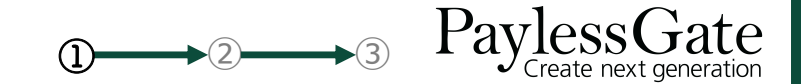

<u>初期設定</u> チケット購入 使用当日

③基本の画面

各アイコンでできることは以下のとおりです。 🛛

アプリの基本画面は以下の2つです。🛛

初期設定を行う

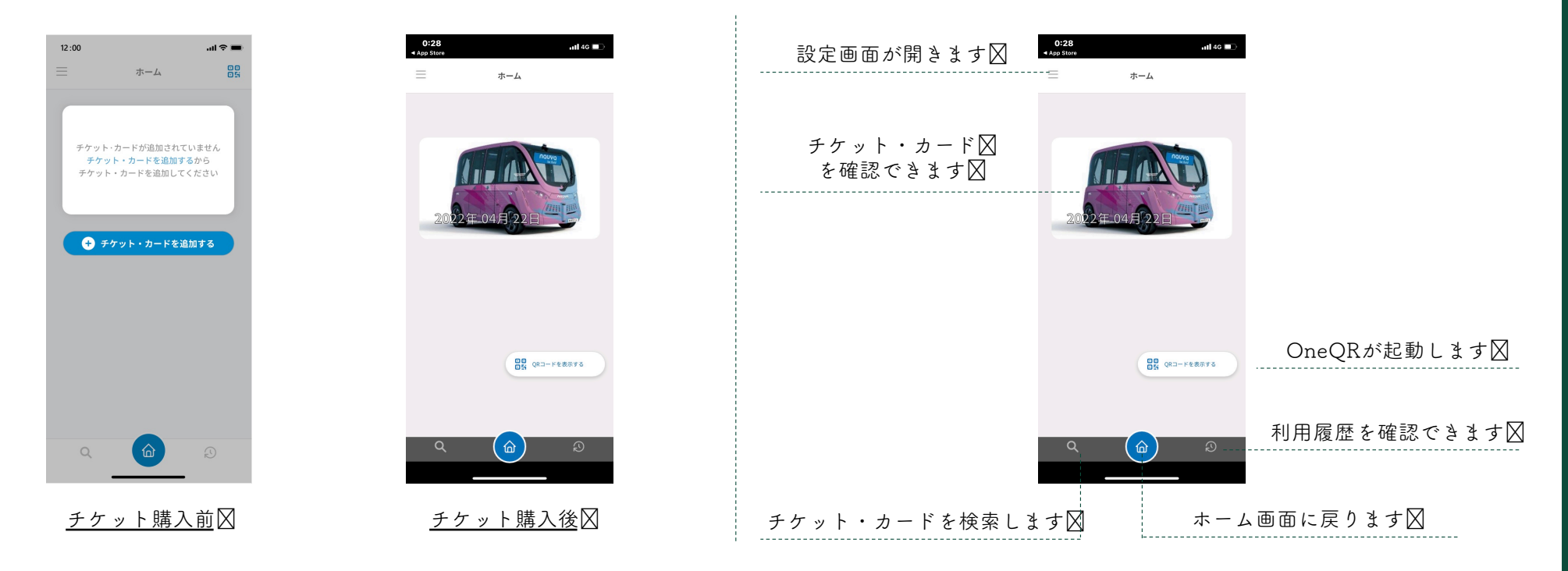

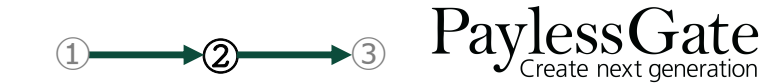

初期設定図<u>チケット購入</u>使用当日

#### ●イベントを選択する ~事業者サイトからの場合~

事業者サイトの表示に従って申し込みください。

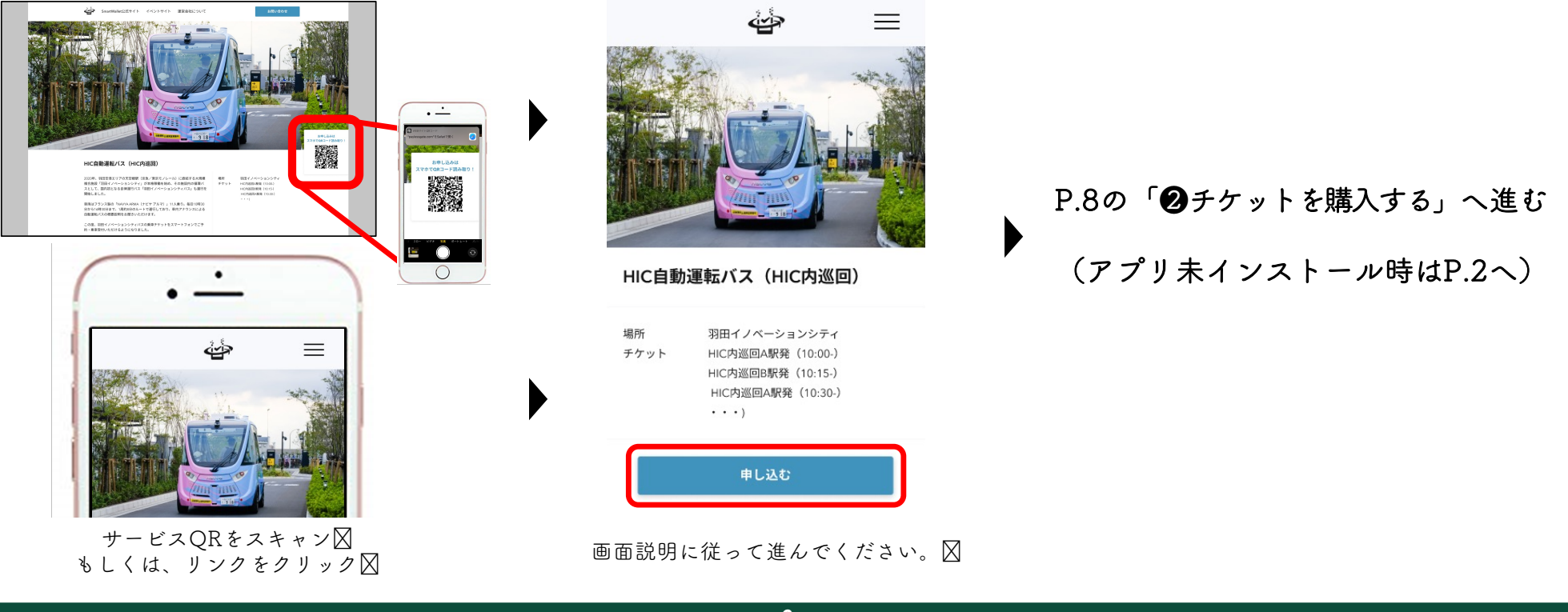

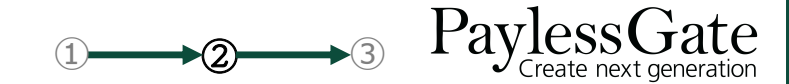

初期設定図**チケット購入** 使用当日

## ●イベントを選択 ~"SpeeIDy"アプリからの場合~

申し込みたいイベントを選択してください。 🛛

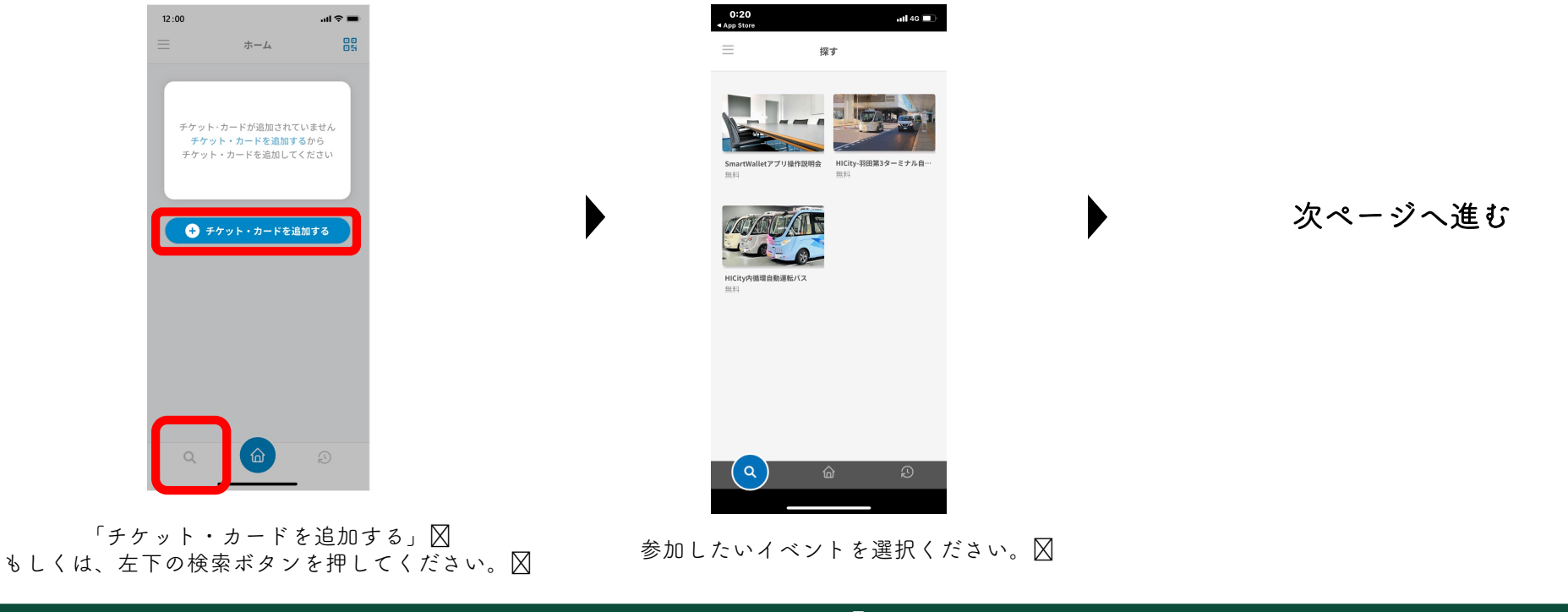

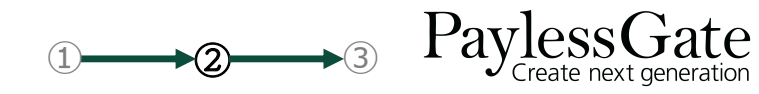

初期設定🛛**チケット購入** 使用当日

❷チケットを購入する

イベントの中で申し込みたいチケットを選択してください。 🛛

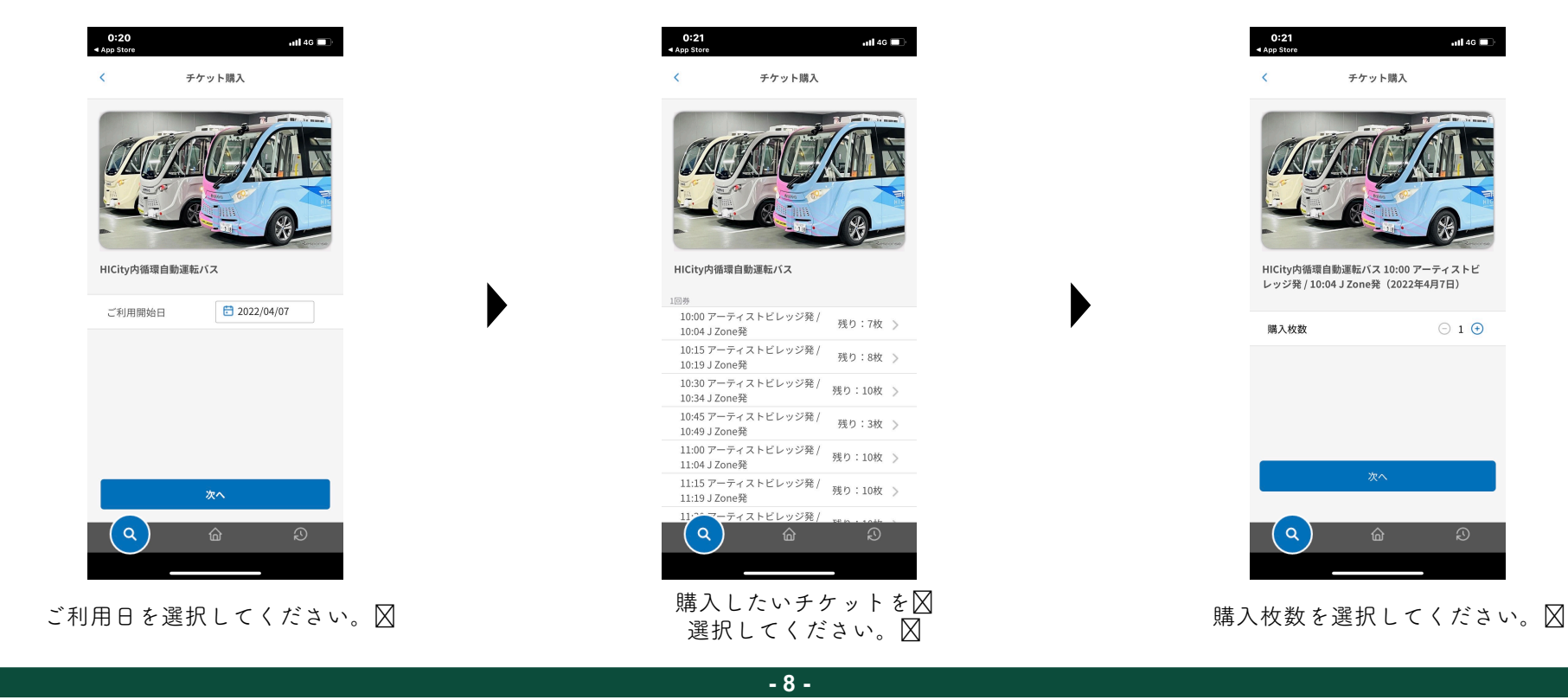

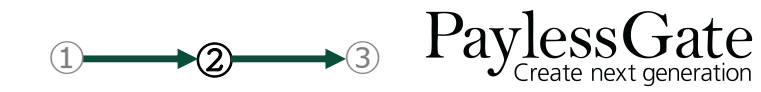

初期設定🛛**チケット購入** 使用当日

#### ❷チケットを購入する

必要な情報をご記入の上、お申し込みください。∅

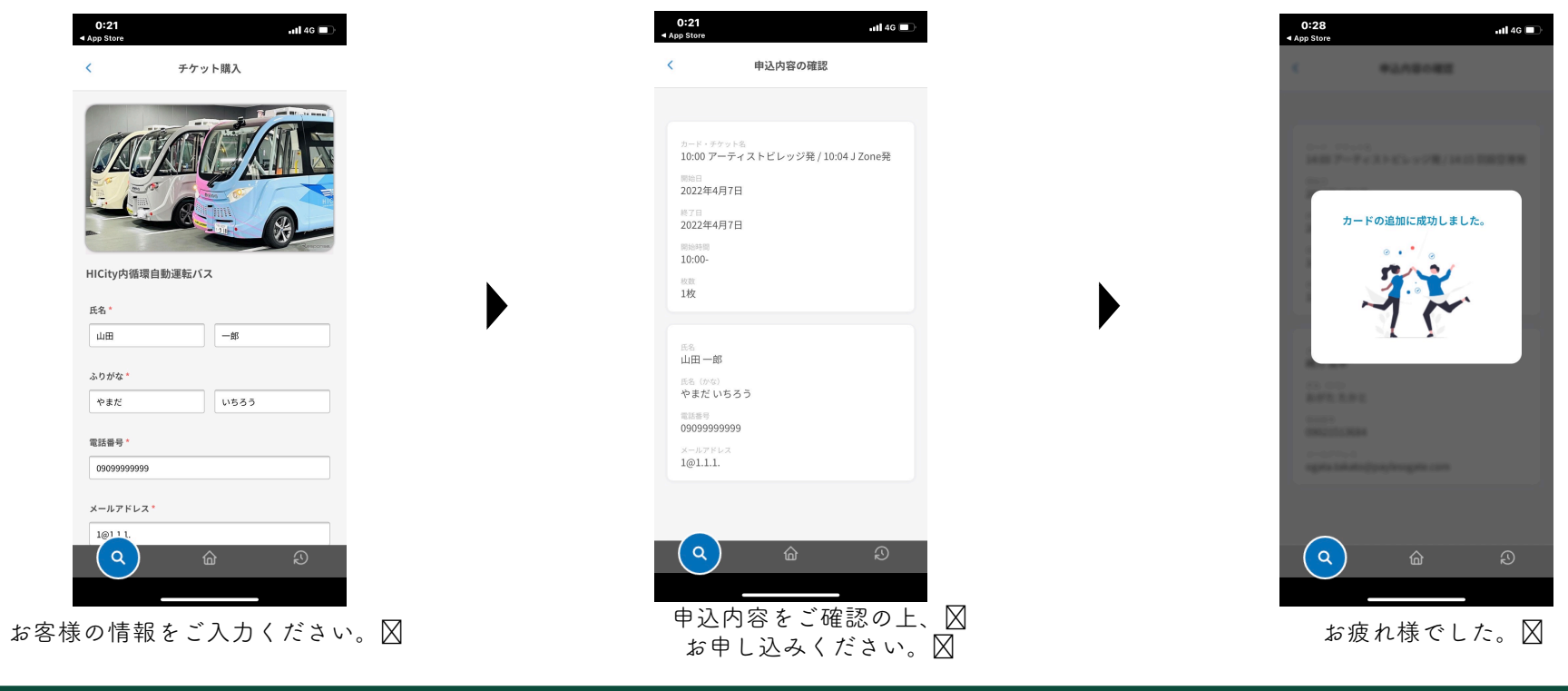

ご利用日当日の流れ

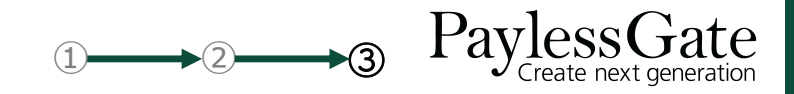

初期設定図チケット購入図<mark>使用当日</mark>

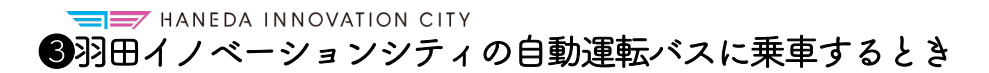

画面表示に従って操作してください。

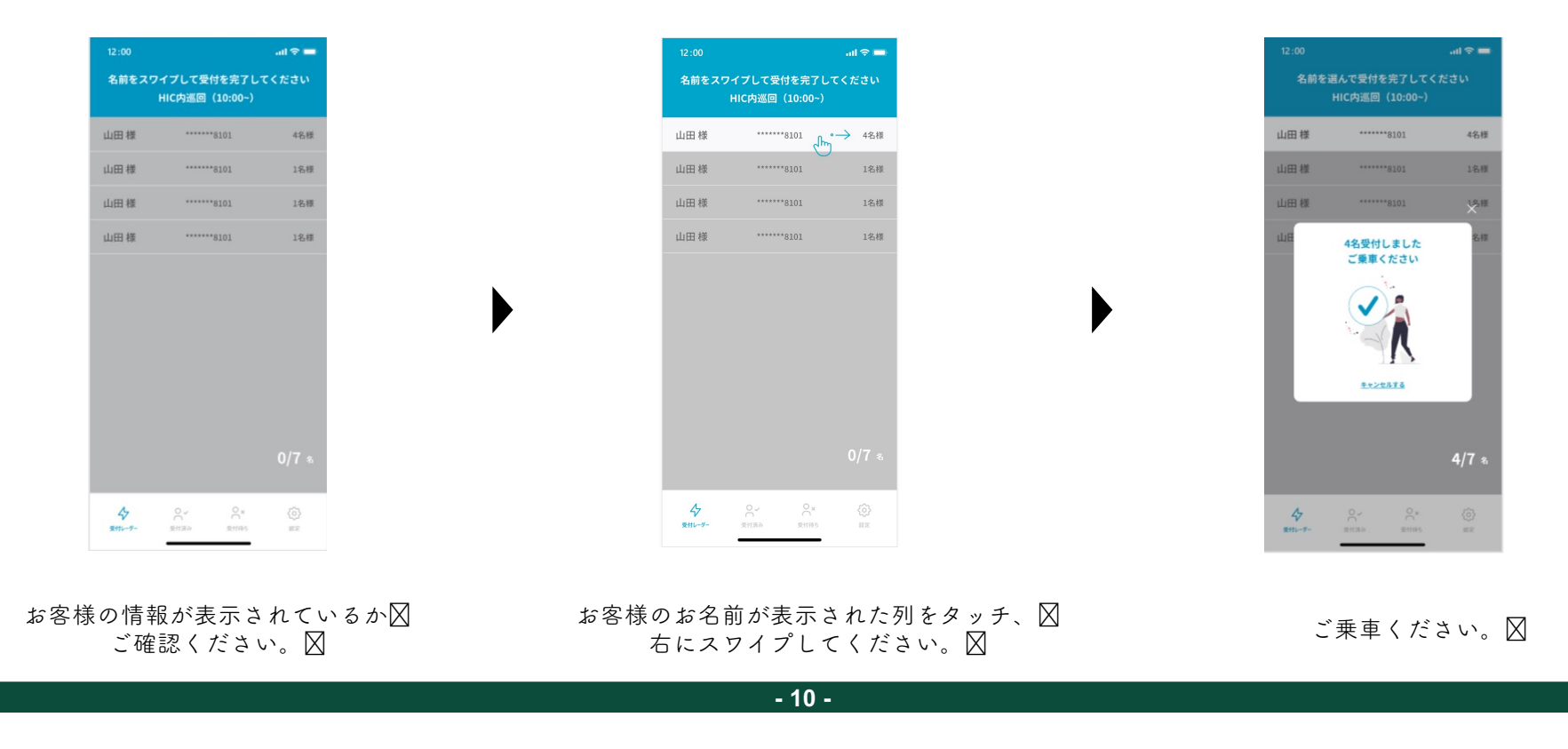

困ったとき

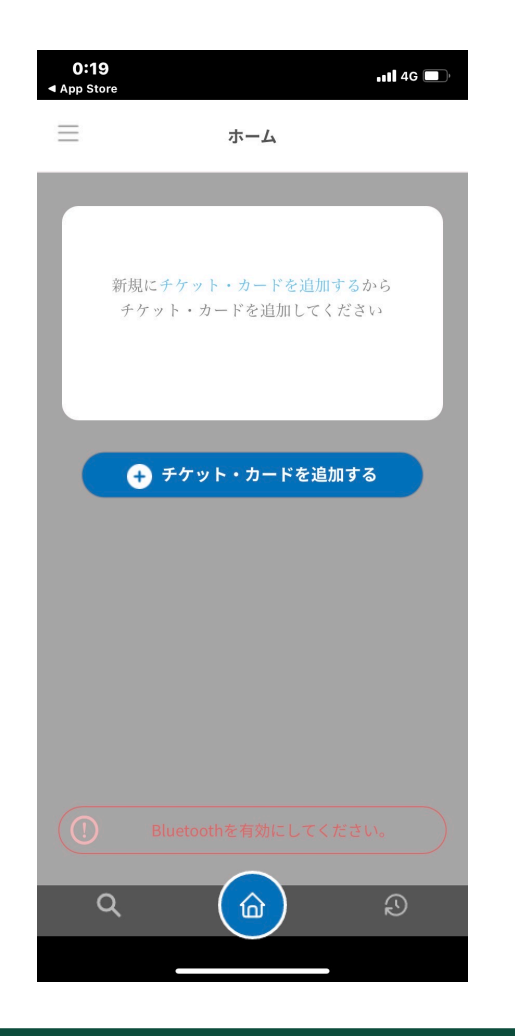

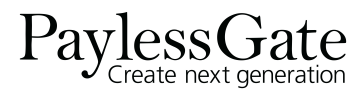

●エラーメッセージ:「Bluetoothを有効にしてください」が表示されたとき
 ⇒エラーメッセージをクリック
 ◇図⇒図
 ◇図
 ◇BluetoothをON

②エラーメッセージ:「位置情報を常に設定してください」が表示されたとき
⇒エラーメッセージをクリック
◇公
◇公
◇公
◇公
◇